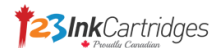

# Update HP Latest Firmware

Dear Customers,

HP released several firmware upgrades on 12<sup>th</sup> October, 2016. After testing and comparison, we found that both our old chip (V3 or V1) and new chip (V4) products can work normally with the latest firmware version.

Please check the affected printers from the list below.

## HP 950/951 Series

| Printer Model         | Old Firmware<br>Version | Can our products<br>be recognized by<br>old firmware? |     | Latest<br>Firmware<br>Version | Can our products<br>be recognized by<br>latest firmware? |     |
|-----------------------|-------------------------|-------------------------------------------------------|-----|-------------------------------|----------------------------------------------------------|-----|
|                       |                         | V3                                                    | V4  | ver sion                      | V3                                                       | V4  |
| HP Officejet Pro 8616 | 1547AR                  | No                                                    | Yes | 1640BR                        | Yes                                                      | Yes |
| HP Officejet Pro 8610 | 1547AR                  | No                                                    | Yes | 1640BR                        | Yes                                                      | Yes |
| HP Officejet Pro 8620 | 1432AR                  | No                                                    | Yes | 1640BR                        | Yes                                                      | Yes |
| HP Officejet Pro 8625 | 1547AR                  | No                                                    | Yes | 1640BR                        | Yes                                                      | Yes |
| HP Officejet Pro 8630 | 1416AR                  | No                                                    | Yes | 1640BR                        | Yes                                                      | Yes |
| HP Officejet Pro 8640 | 1416AR                  | No                                                    | Yes | 1640BR                        | Yes                                                      | Yes |
| HP Officejet Pro 8660 | 1547AR                  | No                                                    | Yes | 1640CR                        | Yes                                                      | Yes |

## HP 934/935 Series

| Printer Model         | Old Firmware<br>Version | Can our products<br>be recognized by<br>old firmware? |     | Latest<br>Firmware<br>Version | Can our products<br>be recognized by<br>latest firmware? |     |
|-----------------------|-------------------------|-------------------------------------------------------|-----|-------------------------------|----------------------------------------------------------|-----|
|                       |                         | V1                                                    | V4  | , er stoll                    | V1                                                       | V4  |
| HP Officejet Pro 6230 | 1544AR                  | No                                                    | Yes | 1640AR                        | Yes                                                      | Yes |
| HP Officejet Pro 6812 | 1610AR                  | No                                                    | Yes | 1640AR                        | Yes                                                      | Yes |
| HP Officejet Pro 6835 | 1610AR                  | No                                                    | Yes | 1640AR                        | Yes                                                      | Yes |
| HP Officejet Pro 6830 | 1610AR                  | No                                                    | Yes | 1640AR                        | Yes                                                      | Yes |

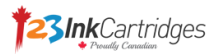

#### HP 970/971 Series

| Printer Model                | Old<br>Firmware<br>Version | Can our products<br>be recognized by<br>old firmware? |     | Latest<br>Firmware<br>Version | Can our products<br>be recognized by<br>latest firmware? |     |
|------------------------------|----------------------------|-------------------------------------------------------|-----|-------------------------------|----------------------------------------------------------|-----|
|                              | , et stolt                 | V3                                                    | V4  | v er stoll                    | V3                                                       | V4  |
| HP Officejet Pro X576dw      | 1544AR                     | No                                                    | Yes | 1640AR                        | Yes                                                      | Yes |
| HP Officejet Pro X476 Series | 1610AR                     | No                                                    | Yes | 1640AR                        | Yes                                                      | Yes |
| HP Officejet Pro X551 Series | 1610AR                     | No                                                    | Yes | 1640AR                        | Yes                                                      | Yes |
| HP Officejet Pro X451 Series | 1610AR                     | No                                                    | Yes | 1640AR                        | Yes                                                      | Yes |

Follow these steps to upgrade HP firmware if your printer is on the printer list above.

Taking HP Officejet Pro 8610 as an example

# **<u>Step 1</u>** Check the firmware version.

<u>Step 1.1</u> Go to "Devices and Printers", double click your printer to open the following interface, and double click "HP Printer Assistant", then go to next screen.

| Control Pan                                 | el <ul> <li>Hardware and Sound</li> <li>Devices and</li> </ul>                 | Printers + HP Officejet Pro 8610                              |             |
|---------------------------------------------|--------------------------------------------------------------------------------|---------------------------------------------------------------|-------------|
|                                             | HP Officejet Pro 8610                                                          | )                                                             |             |
| 69                                          | <ul> <li>50% less cost per page 1</li> <li>50% less energy use that</li> </ul> | than lasers<br>n lasers                                       |             |
|                                             |                                                                                |                                                               | Service and |
| HP Printer Assistant<br>Manage your HP Prin | iter, access Help information, printing soft.                                  | See What's Printing<br>View, pause, or cancel your print jobs | Set Pre     |
| Customize Your Print<br>Change the name, se | t <b>er</b><br>curity settings, or other properties                            |                                                               |             |
|                                             |                                                                                |                                                               |             |
|                                             |                                                                                |                                                               |             |

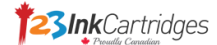

# Setp1.2 Click "Estimated Ink Levels".

| 40 HP Officejet Pro | 8610 : HP Printer Assistant                                                                    |               |                                                                                     |   |                                                                                       | • × |
|---------------------|------------------------------------------------------------------------------------------------|---------------|-------------------------------------------------------------------------------------|---|---------------------------------------------------------------------------------------|-----|
| HP<br>Connected     | Print, Scan & Shop H                                                                           | elp Utilities | Estimated Ink<br>Levels                                                             | - | Q Search Local                                                                        |     |
| Print               |                                                                                                |               |                                                                                     |   |                                                                                       |     |
| <b>F</b> _0         | Set Preferences<br>View and change defaults for paper s<br>print quality, and more             | ize, 🔤        | Customize Your Printer<br>Change the name, security settings, o<br>other properties | 5 | Maintain Your Printer<br>Align and clean ink cartridges, print a<br>diagnostic page   |     |
|                     | Print From Your Mobile Devices<br>Printing from your Smartphone or Ta<br>has never been easier | blet          |                                                                                     |   |                                                                                       |     |
| Scan                |                                                                                                |               |                                                                                     |   |                                                                                       |     |
| >                   | Scan a Document or Photo<br>Open the scan dialog                                               |               |                                                                                     |   |                                                                                       |     |
| Fax                 |                                                                                                |               |                                                                                     |   |                                                                                       |     |
| 9                   | Send a Fax<br>Send an individual or group fax                                                  |               | Fax Setup Wizard<br>Set up your printer to send and receiv<br>faxes                 | • | Manage Fax Settings<br>View fax history, block junk faxes, and<br>manage fax settings |     |
| <b></b>             | Digital Fax Setup Wizard<br>Save your incoming faxes digitally                                 |               |                                                                                     |   |                                                                                       |     |
|                     |                                                                                                |               |                                                                                     |   |                                                                                       |     |
|                     |                                                                                                |               |                                                                                     |   |                                                                                       |     |
| 2                   |                                                                                                |               |                                                                                     |   |                                                                                       |     |

<u>Step 1.3</u> Click the tab "Device Information", and check the firmware version.

|                       |                    | 1                 |                      |                  |
|-----------------------|--------------------|-------------------|----------------------|------------------|
| Device Services       | Device Reports     | HP Instant Ink    | Estimated Ink Levels | Printhead Health |
| Device Informa        | ion                | Advanced Settings | HP Cart              | ridge Protection |
| Hardware Information  |                    |                   |                      |                  |
| Model Name:           |                    | Firmware          | Version:             |                  |
| HP Officejet Pro 8610 |                    | FDP1CN1           | 1502AR               |                  |
| Serial Number:        | Serv               | ice ID:           | IK Number:           |                  |
| CN4B5D32P8            | 243                | 345               | 943-20161014-0       |                  |
| Network Information   |                    |                   |                      |                  |
| IPv4 Address:         | MAC Addr           | ess:              |                      |                  |
|                       |                    |                   |                      |                  |
|                       |                    |                   |                      |                  |
|                       |                    |                   |                      |                  |
|                       | Get Printer Status |                   | Refres               | h                |
|                       |                    |                   |                      |                  |

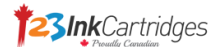

## Step 2 Download and upgrade new firmware.

<u>Step 2.1</u> Go to HP Software and Driver Download Center, <u>http://support.hp.com/ca-en/drivers</u> Enter your printer model number, and click button "Find my product".

| Enter my HP model number 📀                                                      |  |  |  |  |  |
|---------------------------------------------------------------------------------|--|--|--|--|--|
| 8610                                                                            |  |  |  |  |  |
| Example: "OfficeJet 2620", "D4H21A"," LaserJet Pro P1102w", "Envy 15<br>k110tx" |  |  |  |  |  |
| Find my product                                                                 |  |  |  |  |  |

Step 2.2 Click your printer under the searching result.

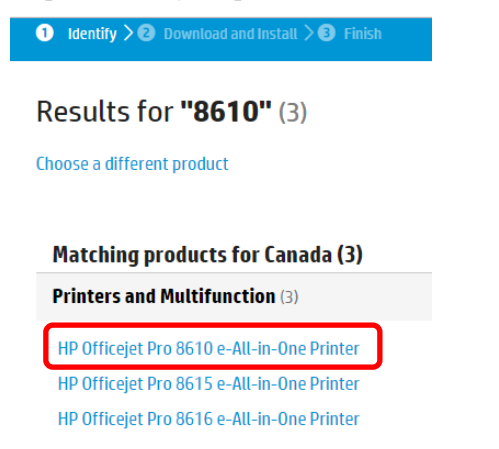

Step 2.3 Scroll down the page to "Firmware", and click button "Download".

| File name:                                | 0J8610_198.exe(162.1   | MB)   | Original Software/Driv |              |                                      |
|-------------------------------------------|------------------------|-------|------------------------|--------------|--------------------------------------|
|                                           |                        |       | See full details       |              |                                      |
| Basic Drivers (1)                         |                        |       |                        |              | +                                    |
| Driver-Universal Fa                       | x Driver (1)           |       |                        |              | +                                    |
| Firmware (1)                              |                        |       |                        |              | _                                    |
| HP OfficeJet Pro 8610<br>Printer Firmware | 0/8615/8616 All-in-One | 1640B | 23.2 MB                | Oct 12, 2016 | <b>Download</b><br>HP's Terms of Use |
| Utility-Diagnostic T                      | <b>cools</b> (1)       |       |                        |              | +                                    |

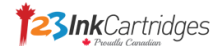

Step 2.4 Choose "Download only", and click button "Next".

| HP Download and Install Assistant                                                              | ×    |
|------------------------------------------------------------------------------------------------|------|
| HP Download and Install Assistant makes it easy to download and install your software.*        |      |
| <ul> <li>Use HP Download and Install Assistant (recommended)</li> <li>Download only</li> </ul> |      |
| Remember my choice                                                                             |      |
| Cancel                                                                                         | Next |

Step 2.5 Confirm the download process, and click button "Close".

| Version:                                            | Software<br>32.3                                                       | The full solution software includes everything you need to install and use<br>printer. This collection of software includes the complete set of drivers, in |
|-----------------------------------------------------|------------------------------------------------------------------------|----------------------------------------------------------------------------------------------------|
| Operating<br>Release da<br>File name:               | HP Download and In                                                     | stall Assistant ×                                                                                                    |
|                                                     | HP is downloading the select                                           | ed files to your computer.                                                                                                    |
| Basic Dri                                           | After the download completes, lo<br>double-click to begin installation | cate the file in your browser or 'Downloads' folder on your computer, then                                                                                  |
| Driver-Univ                                         | Need help with downloading? Vi                                         | sit the HP Download Instructions.                                                                                                    |
| Firmware (                                          |                                                                        |                                                                                                    |
| HP OfficeJe<br>Printer Firn                         | When your installation is complete cli                                 | :k'Next' for more support options.                                                                                                    |
| Details                                             | Privacy Policy                                                         | © Copyright 2016 HP Development Company, L.P.                                                                                                    |
| Utility-Dia                                         | gnostic Tools (1)                                                      |                                                                                                    |
| OJP8610_R1640B (1).exe<br>7.9/23.1 MB, 54 secs left | ØJP8610_R1640B.exe ^ 4                                                 | 2016-10-16-primecsv ^ 🔹 2016-10-15-123inkcsv ^ 🔹 2016-10-14-1                                                                                               |

Step 2.6 Cancel all print jobs and let the printer be ready status.

|                        |        |       |       |      | x   |                                            |
|------------------------|--------|-------|-------|------|-----|--------------------------------------------|
| Printer Document View  |        |       |       |      |     |                                            |
| Document Name          | Status | Owner | Pages | Size | Sut | Be sure no any jobs<br>in the print spool. |
| •                      |        |       |       |      | ۱.  |                                            |
| 0 document(s) in queue |        |       |       |      |     |                                            |

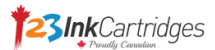

Step 2.7 Double click downloaded file from download file folder, to install the new firmware. The installation process will connect your printer to PC.

| brary 🔻 Share with 💌 New folder |                    |             |           |
|---------------------------------|--------------------|-------------|-----------|
| Name                            | Date modified      | Туре        | Size      |
| 🚰 OJP8610_R1640B                | 10/14/2016 3:45 PM | Application | 23,702 KB |
|                                 |                    |             |           |

Step 2.8 Check on your printer, and click button "Update" to start upgrade.

| P Printer Update    | - HP Officejet Pro 8610<br>Welcome to the HI<br>Select the printer you wish | P Printer Update | e              |                | X              |
|---------------------|-----------------------------------------------------------------------------|------------------|----------------|----------------|----------------|
| Serial Number       | Host Name                                                                   | Port/Address     | Version        | Status         | V              |
|                     |                                                                             | USB001           | FDP 1CN 1502AR | Ready          |                |
| Unselect <u>A</u> I | <u>R</u> efresh                                                             | ]                |                |                |                |
|                     |                                                                             |                  |                | <u>U</u> pdate | <u>C</u> ancel |

Please be careful that you can't print any documents and keep waiting during upgrade process.

| HP Printer Update |                           |  |
|-------------------|---------------------------|--|
|                   | Updating printer firmware |  |
|                   |                           |  |

Step 2.9 Click button "OK" to finish installation.

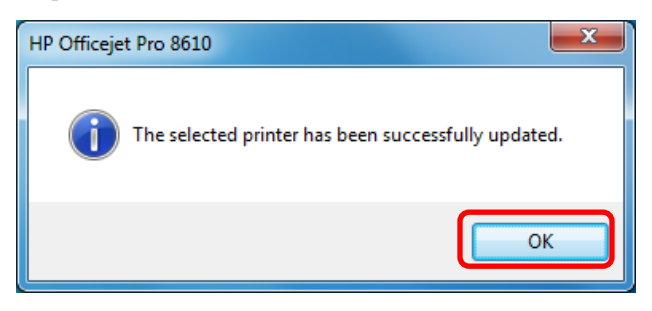

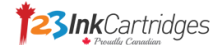

Step 2.10 Click button "Exit" to quit installation.

| D HP Printer Update | - HP Officejet Pro 861 | 0                 |                |                   | ×    |
|---------------------|------------------------|-------------------|----------------|-------------------|------|
|                     | Welcome to the H       | IP Printer Update | e              |                   |      |
| Serial Number       | Host Name              | Port/Address      | Version        | Status            | ▼    |
| CN485D32P8          |                        | USB001            | FDP 1CN 1640BR | Update successful |      |
| Select All          | Befresh                |                   |                |                   |      |
|                     |                        |                   |                | Update            | Exit |

# <u>Step 3</u> Repeat "Step 1" to check the new firmware version.

| Device Services        | Device Reports | HP Instant | t Ink                  | Estin   | nated Ink Levels | Printhead Health   |  |
|------------------------|----------------|------------|------------------------|---------|------------------|--------------------|--|
| Device Informa         | tion           | Advanced S | dvanced Settings HP Ca |         | HP Cart          | rtridge Protection |  |
| -Hardware Information- |                |            |                        |         |                  |                    |  |
| Model Name:            |                |            | Firmware Ve            | ersion: | _                |                    |  |
| HP Officejet Pro 8610  |                |            | FDP1CN164              | 40BR    |                  |                    |  |
| Serial Number:         | Ser            | vice ID:   |                        |         | IK Number:       |                    |  |
| CN485D32P8             | 24             | 345        |                        |         | 943-20161014-0   |                    |  |